为更美好的未来而战! FIGHTING FOR A BRIGHTER FUTURE!

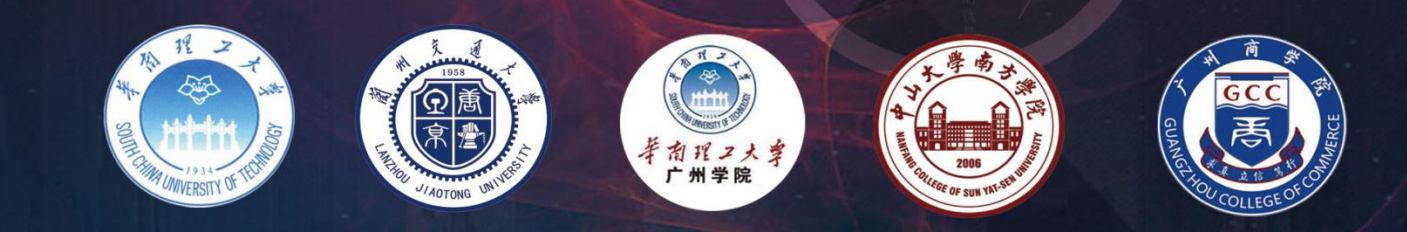

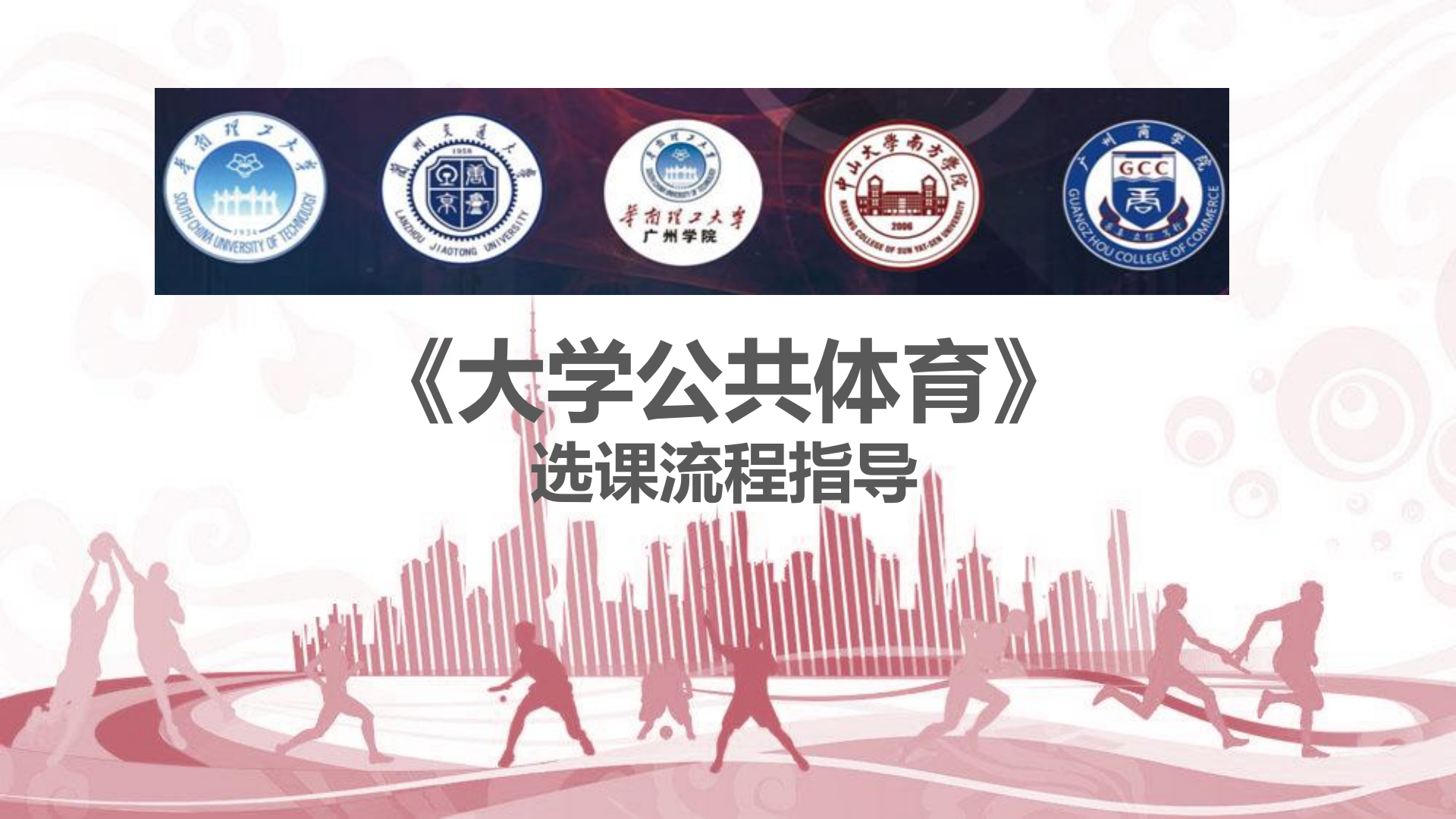

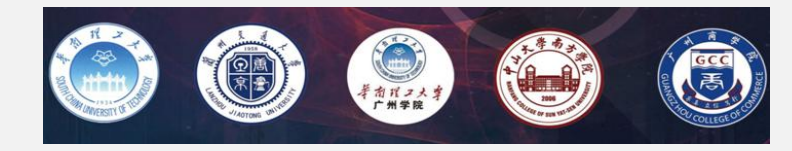

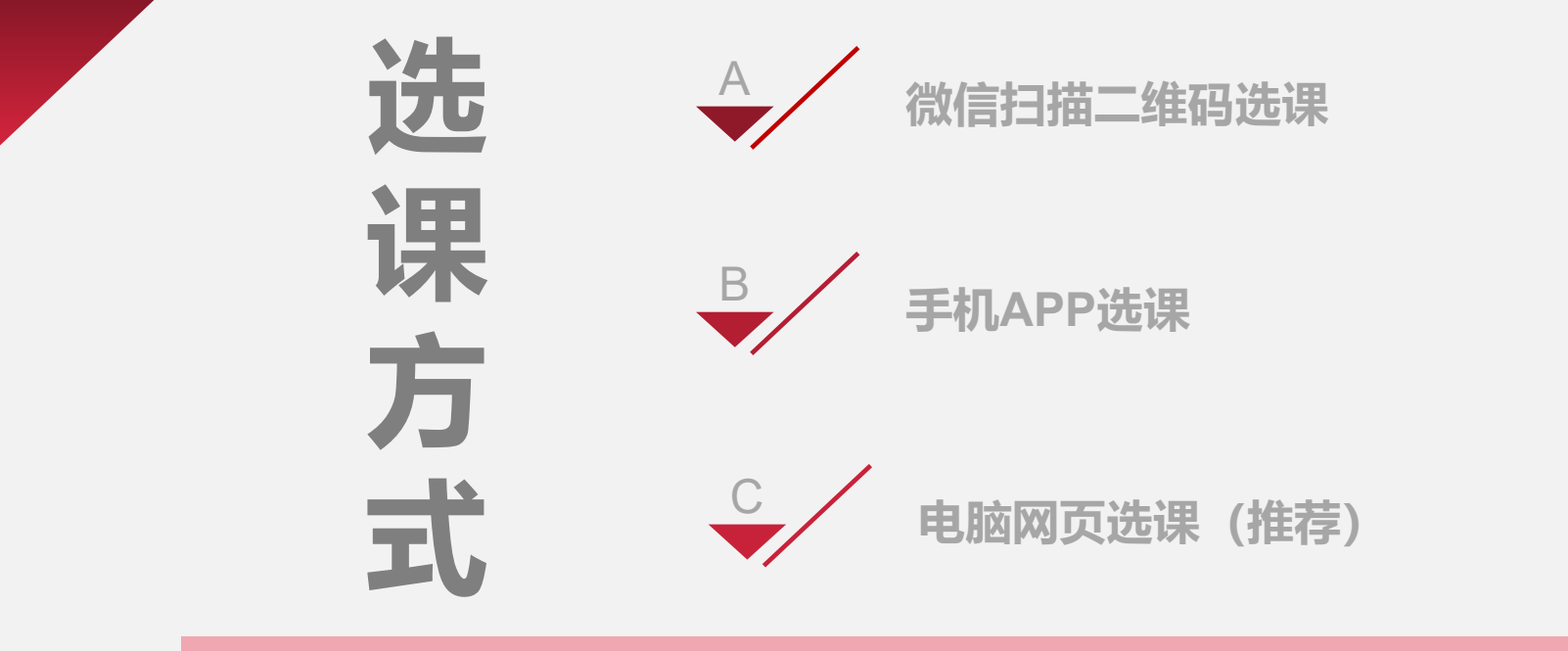

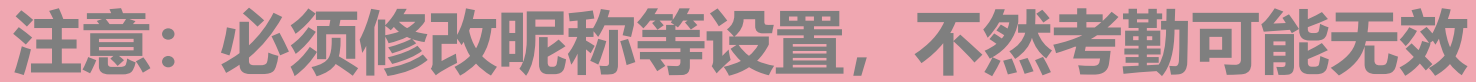

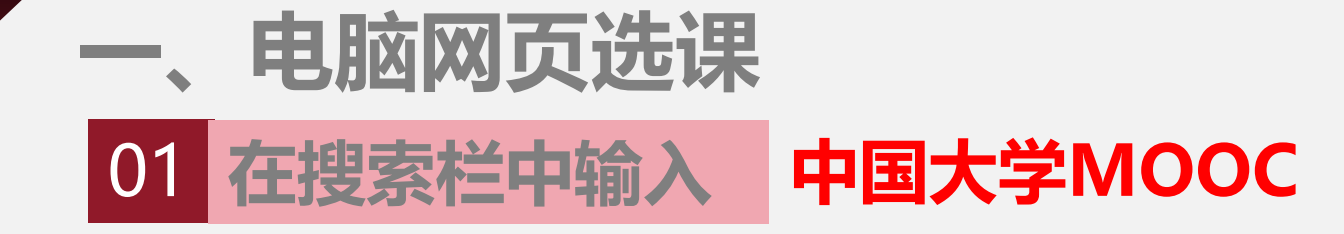

| 360                          | 导航                                                          | <b>郑州</b><br>[切换]                                                                                                    | 今多云 0~13℃<br>空气质量: <mark>重度污染</mark>                          |                                      | >>                                                    | 2月25日周一<br>正月廿一                    | 娱乐:林志∃<br>⊠ 邮箱帐·                                                                      | 冷维权案一审胜诉<br>号                                                                                                    | 2019热门创业商标<br>加盟这些能赚钱                                      |                     |
|------------------------------|-------------------------------------------------------------|----------------------------------------------------------------------------------------------------|---------------------------------------------------------------|--------------------------------------|-------------------------------------------------------|------------------------------------|---------------------------------------------------------------------------------------|----------------------------------------------------------------------------------------------------|------------------------------------------------------------|---------------------|
|                              |                                                             | 网页资                                                                                                    | 讯 视频 图片                                                       | 良医 微博                                | 地图 问                                                  | 可答 购物                              |                                                                                       |                                                                                                    |                                                            |                     |
|                              | 0.360搜                                                      | ·索 ▼中国大学N                                                                                                    | NOOC                                                          |                                      |                                                       |                                    | -                                                                                     | 搜索 1                                                                                                    | 传奇归来再现万人团战                                                 |                     |
|                              |                                                             |                                                                                                    |                                                               |                                      |                                                       |                                    |                                                                                       |                                                                                                    |                                                            |                     |
|                              | /                                                           | 0 广州大学                                                                                                    | qa邮箱 广州有哪些                                                    | (大学) 广东高校排谷                          | 含 广东省大                                                | 学排名 广州师范                           | 学院 华南师范大学                                                                             | 学石牌校区 🖌                                                                                                    |                                                            |                     |
| △ 首页推荐                       | ▣ 新闻头条                                                      | <ul> <li>○ 广州大学</li> <li>○ 电视剧</li> </ul>                                                                                                    | <ul><li>qa邮箱 广州有哪些</li><li>▶ 最新电影</li></ul>                   | (大学) 广东高校排谷<br>(本) 小 游 戏             | 3 广东省大                                                | 学排名 广州师范<br>小说大全                   | 学院 华南师范大学<br>2 旅游度假                                                                   | 学石牌校区 ~                                                                                                    | ↓ 娱乐八卦                                                     | <b>∢</b> ×<br>开启    |
| <ul> <li></li></ul>          | ■ 新闻头条 #冀协同发展 ↓ 人民网                                         | <ul> <li>         广州大学         <ul> <li></li></ul></li></ul>                                                                                                    | <ul><li>qd邮箱 广州有哪些</li><li>▶ 最新电影</li><li>北京时间 中国</li></ul>   | (大学 广东高校排4)<br>(意) 小 游 戏<br>(詞) 国际在线 | ら、 广东省大<br>田・<br>中国日报                                 | 学排名 广州师范<br>小说大全 4<br>中经网 光明网      | 学院 华南师范大学<br>2 旅游度假<br>央广网 求疑                                                         | 学石牌校区 ~<br>対 网上购物<br>建网 中青网                                                                                                    | <ul> <li>株 娱乐八卦</li> <li>中国军网 网信网</li> </ul>               | ■×<br>开启            |
| ▲ 首页推荐<br>习近平这样擘画京津<br>热点 娱乐 | <ul> <li>新闻头条</li> <li>掌道协同发展 人民网</li> <li>故事 生活</li> </ul> | <ul> <li>         ・广州大学         <ul> <li>             ・ 市 视 周             </li> <li>             新华网 央视网             </li> <li>             360捜索・商切         </li> </ul> </li> </ul> | <ul> <li>(1)(4)(4)(4)(4)(4)(4)(4)(4)(4)(4)(4)(4)(4)</li></ul> | 大学 广东高校排4                            | <ul> <li>「东省大</li> <li>中国日报</li> <li>天猫・精选</li> </ul> | 学排名 广州师范<br>小说大全 4<br>中经网 光明网<br>。 | <ul> <li>学院 华南师范大<sup>4</sup></li> <li>2 旅游度假</li> <li>央广网 求想</li> <li>・娱乐</li> </ul> | 第石牌校区 → 第 网上购物 書 目 目 日 日 日 日 日 日 日 日 日 日 日 日 日 日 日 日 日 日 日 日 日 日 日 日 日 日 日 日 日 日 日 日 日 日 日 日 日 日 日 日 日 日 日 日 日 日 日 日 日 日 日 日 日 日 日 日 日 日 日 日 日 日 日 日 日 日 日 日 日 日 日 日 日 日 日 日 日 日 日 日 日 日 <p日< p=""> 日 <p日< p=""> <p日< p=""> 日 <p日< p=""> <p日< p=""> 日 日 <p日< p=""> <p日< p=""> 日 <p日< p=""> <p日< p=""> 日 <p日< p=""> <p日< p=""> <p日< p=""> <p日< p=""> 日 <p日< p=""> <p日< p=""> 日 <p日< p=""> <p日< p=""> 日 <p日< p=""> <p日< p=""> <p日< p=""> <p日< p=""> <p日< p=""> <p日< p=""> <p日< p=""> <p日< p=""> <p日< p=""> 日 <p日< p=""> <p日< p=""> <p日< p=""> <p日< p=""> 日 <p日< p=""> <p日< p=""> <p日< p=""> <p日< p=""> <p日< p=""> <p日< p=""> <p日< p=""> 日 <p日< p=""> <p日< p=""> <p日< p=""> <p日< p=""> <p日< p=""> <p日< p=""> <p日< p=""> <p日< p=""> <p日< p=""> <p日< p=""> <p日< p=""> <p日< p=""> <p日< p=""> <p日< p=""> <p日< p=""> <p日< p=""> <p日< p=""> <p日< p=""> 日 <p日< p=""> <p日< p=""> <p日< p=""> 日 <p日< p=""> <p日< p=""> <p日< p=""> 日 <p日< p=""> <p日< p=""> <p日< p=""> 日 <p日< p=""> <p日< p=""> 日 <p日< p=""> <p日< p=""> <p日< p=""> 日 <p日< p=""> <p日< p=""> <p日< p=""> 日 <p日< p=""> <p日< p=""> 日 <p日< p=""> <p日< p=""> <p日< p=""> <p日< p=""> <p日< p=""> <p日< p=""> <p日< p=""> 日 <p日< p=""> <p日< p=""> <p日< p=""> <p日< p=""> <p日< p=""> <p日< p=""> <p日< p=""> <p日< p=""> <p日< p=""> <p日< p=""> <p日< p=""> <p日< p=""> <p日< p=""> <p日< p=""> <p日< p=""> <p日< p=""> 日 <p日< p=""> <p日< p=""> <p日< p=""> 日 <p日< p=""> <p日< p=""> <p日< p=""> <p日< p=""> <p日< p=""> <p日< p=""> <p日< p=""> 日 <p日< p=""> <p日< p=""> <p日< p=""> 日 <p日< p=""> <p日< p=""> <p日< p=""> <p日< p=""> 日 <p日< p=""> <p日< p=""> 日 <p日< p=""> <p日< p=""> <p日< p=""> <p日< p=""> <p日< p=""> 日 <p日< p=""> <p日< p=""> 日 <p日<< td=""><td><ul> <li>株 娱乐八卦</li> <li>中国军网 网信网</li> <li>头条・军</li> </ul></td><td>  <b>▲×</b><br/>  开启 ▼</td></p日<<></p日<></p日<> | <ul> <li>株 娱乐八卦</li> <li>中国军网 网信网</li> <li>头条・军</li> </ul> | <b>▲×</b><br>  开启 ▼ |

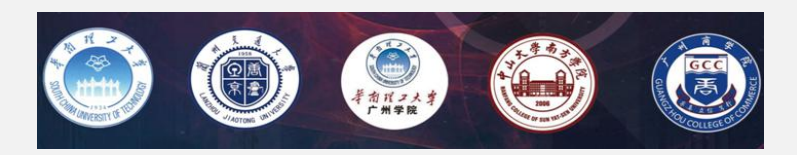

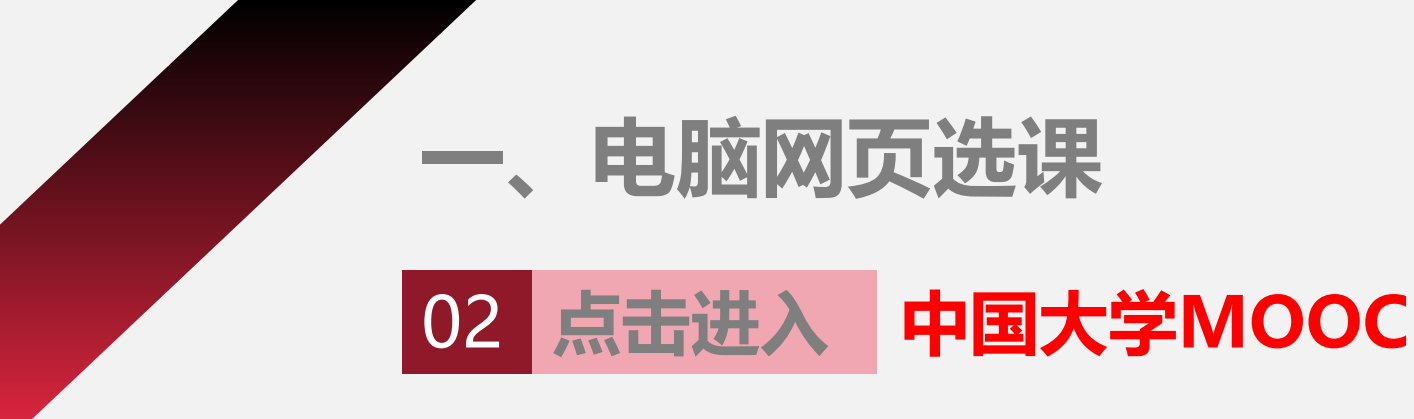

#### 中国大学MOOC(慕课)国家精品课程在线学习平台 官网

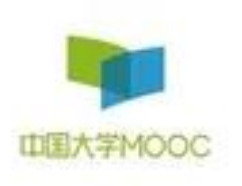

中国大学MOOC(募课)是国内优质的中文MOOC学习平台,由爱课程网携 手网易云课堂打造。平台拥有包括985高校在内提供的千余门课程,其中 首批获得认定的国家精品在线... www.icourse163.org - <u>快照 - 中国大学mooc</u>

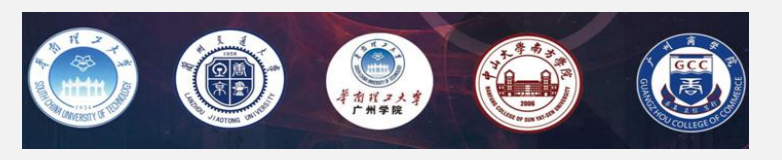

### 一、电脑网页选课

### 03 进行注册并登录 (推荐手机号码登陆)

| 清考日  | V消                                            | 1           | 6          | 2    |
|------|-----------------------------------------------|-------------|------------|------|
| 这是   | 上次登录<br>手机号登录                                 | 邮箱登录        | 爱课程登录      | ×    |
| 用猴   |                                               | 6           | 使用密码验证登录   | See. |
| 点击   | 请输入手机                                         | 면           |            |      |
|      | $\rightarrow$                                 | 向右拖动滑块填充拼图  |            |      |
| are. | 请输入短信验证证                                      | <u>B</u>    | 获取验证码      |      |
|      |                                               | 快捷登录        |            |      |
| -    | <ul><li>✓ 我同意《服务条部</li><li>✓ 十天内免登录</li></ul> | 款》和《网易隐私政策》 | <u>去注册</u> |      |
| 3    | 《他登录方式 🌘 💊                                    | 6           |            | 3    |

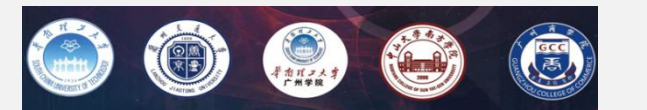

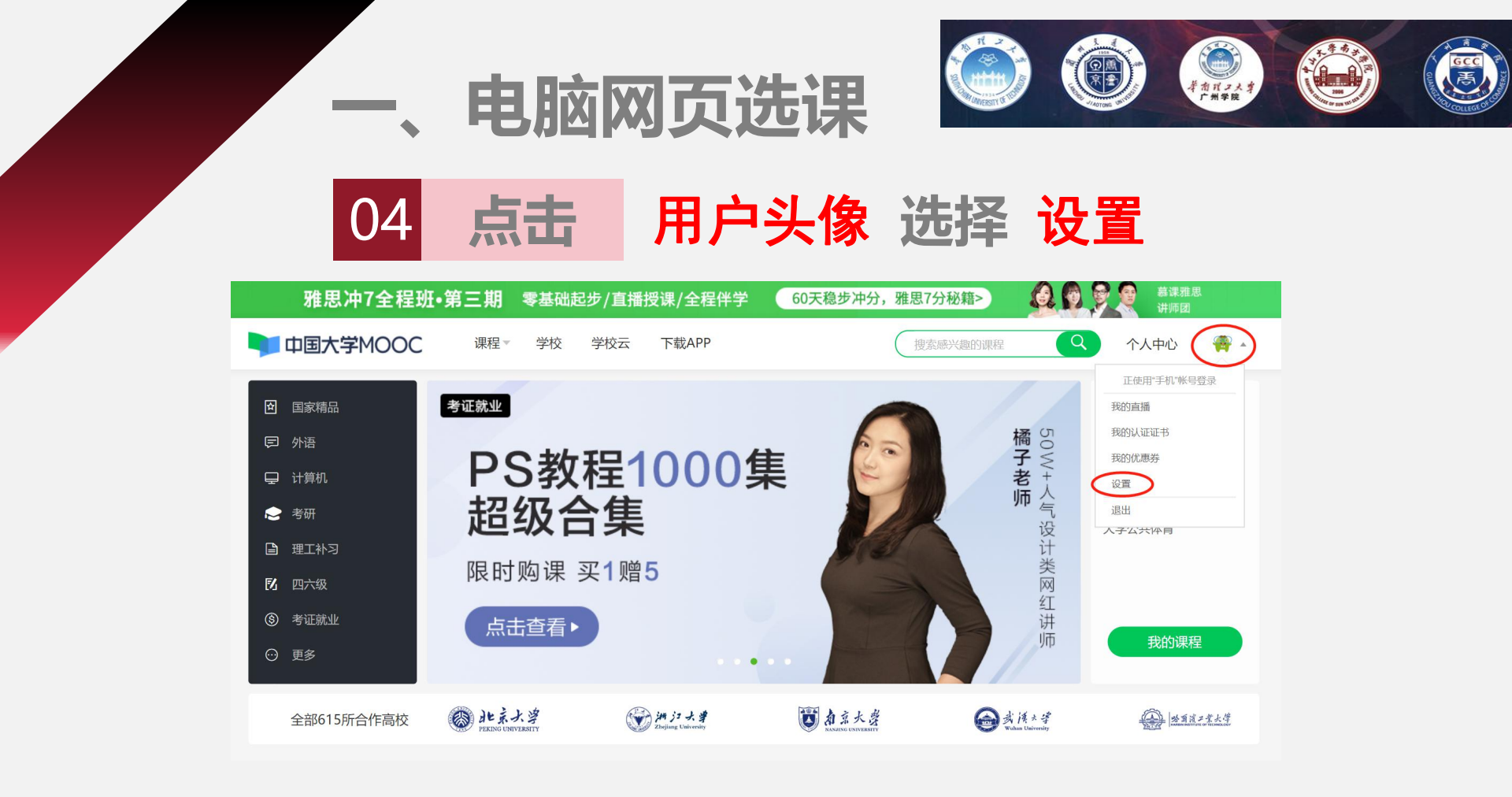

(按索感兴趣的课程 🔍 个人中心 🚔 🔹

### 一、电脑网页选课

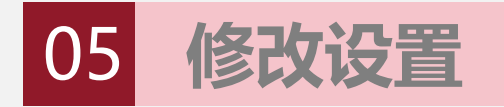

### 修改昵称、添加真 实姓名、添加身份 证号并保存。

| 资料设置 帐号  | 设置 邮件设置                                                                                                    |
|----------|----------------------------------------------------------------------------------------------------|
| 绝不会以任何形式 | 动崩了方透漏你的身份信息                                                                                                    |
| 头像       |                                                                                                    |
| *昵称      | 19921991 修改昵称为"学号"                                                                                                    |
| *常用邮箱    | 17 i2@qq.com 未验证 修改邮箱                                                                                                  |
|          | 用于接收课程通知与认证证书电子版。                                                                                                    |
|          | 3的其他也已要送到您填写的邮稿,请查或并验证。<br>数据<br>如已经证。请用新页面:<br>如即没有权可能证邮件。① 确认邮箱填写正确:② 确认谅邮箱已激<br>活:③ 检查应取稿:<br>如邮件中继续失效、请点击 再次数递验证邮件 |
| *手机帐号    | 181. 330 更换手机。<br>用于优质内容推得及活动提醒。该信息不会对外公开                                                                              |
| 真实姓名     | 新羅斯國家姓名                                                                                                    |
| 性别       | ○男 ○女 ○其他                                                                                                    |
| 生日       | 请输入                                                                                                    |
| 身份证      | 510122199810031011 添加身份证号                                                                                              |
| *身份类型    | ◎学生 ○ 在职 ○ 其他                                                                                                    |
| 学校       | <b>其他 - 其他 ×</b>                                                                                                    |
| *最高学历    | ○博士 ○研究生 ⑧本科 ○专科                                                                                                    |
|          | ○ 高中 ○ 初中 ○ 小学 ○ 其他                                                                                                    |
| 个人简介     |                                                                                                    |
|          |                                                                                                    |
| 保存       |                                                                                                    |
|          |                                                                                                    |

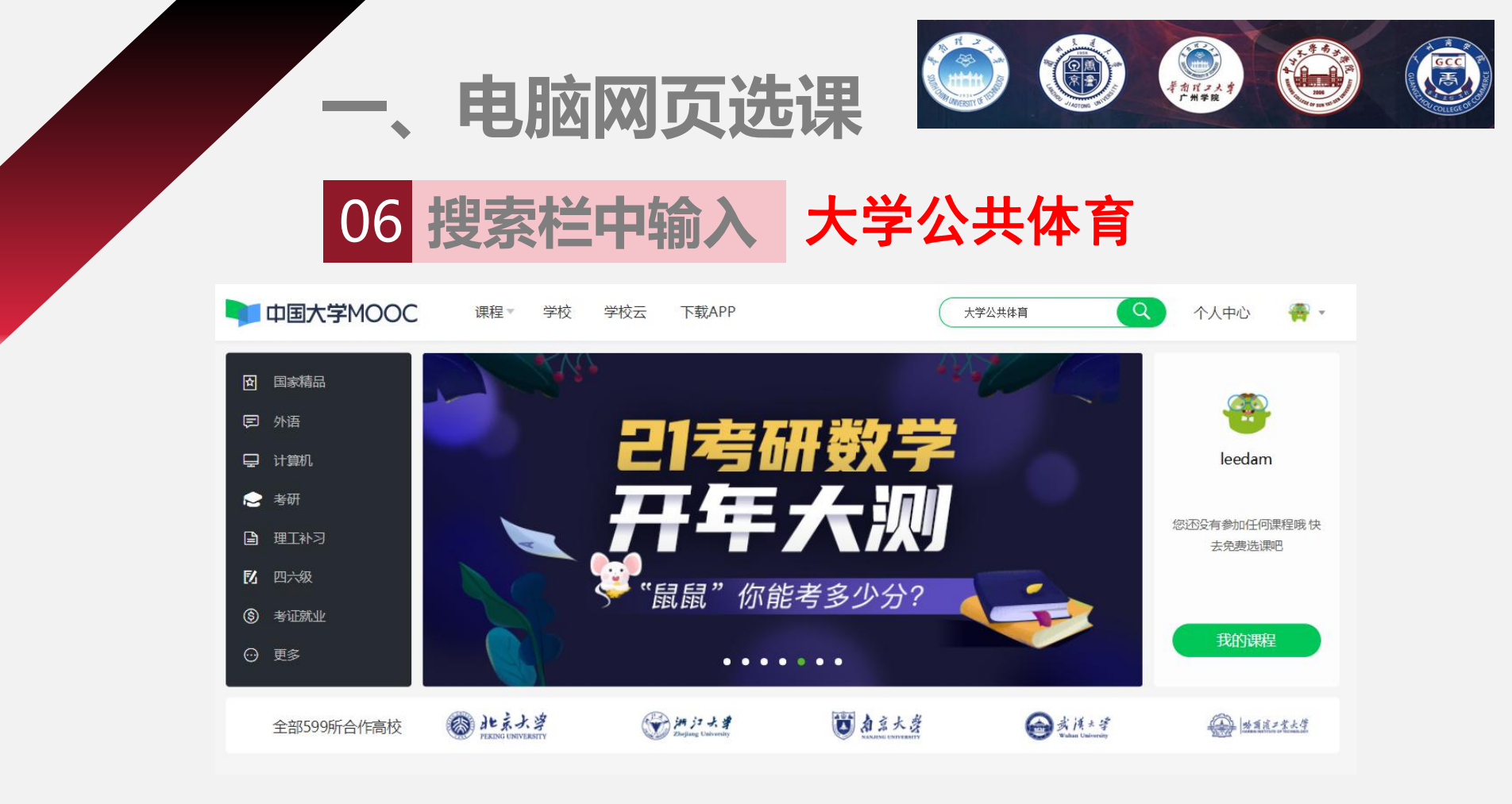

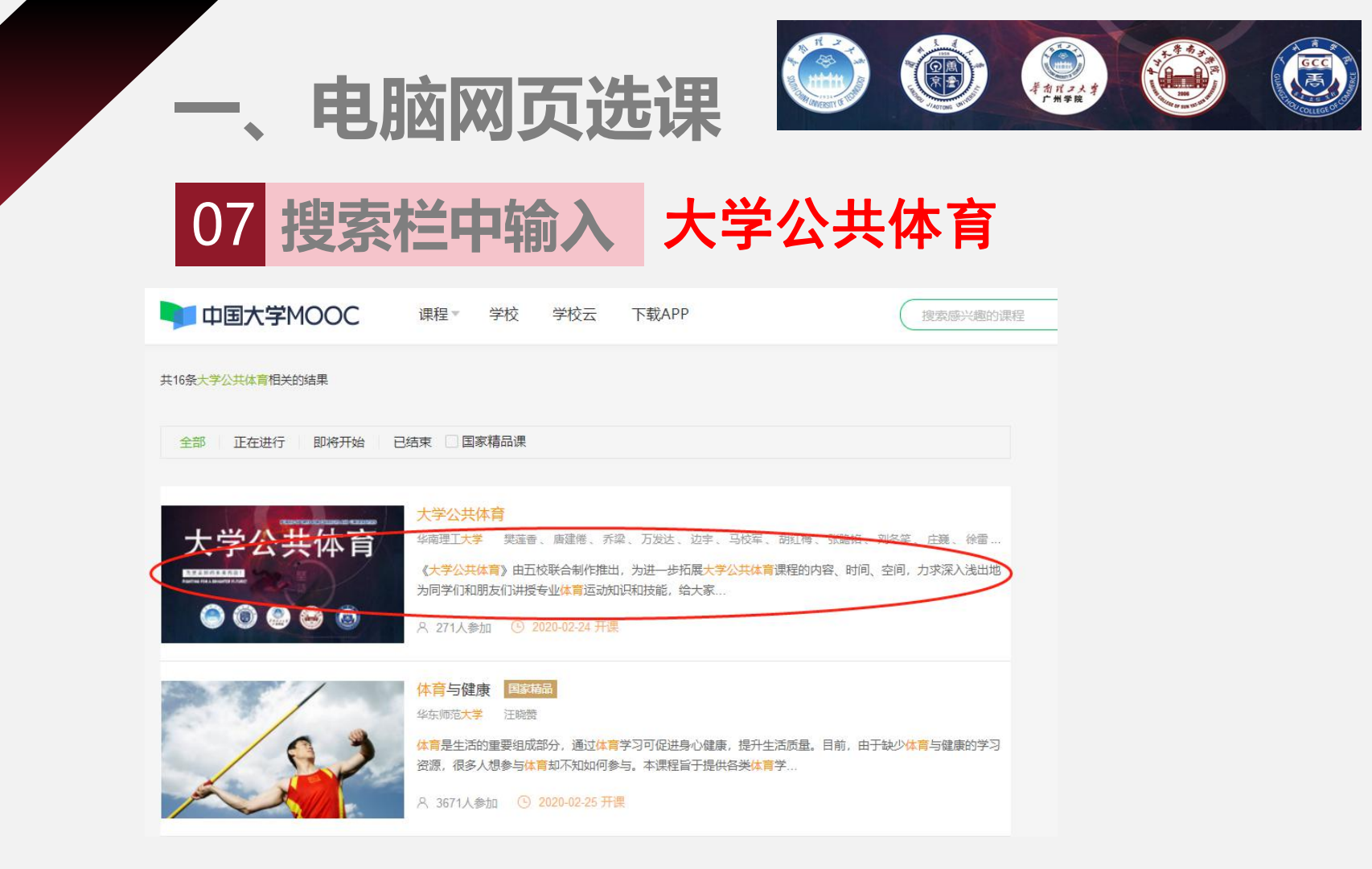

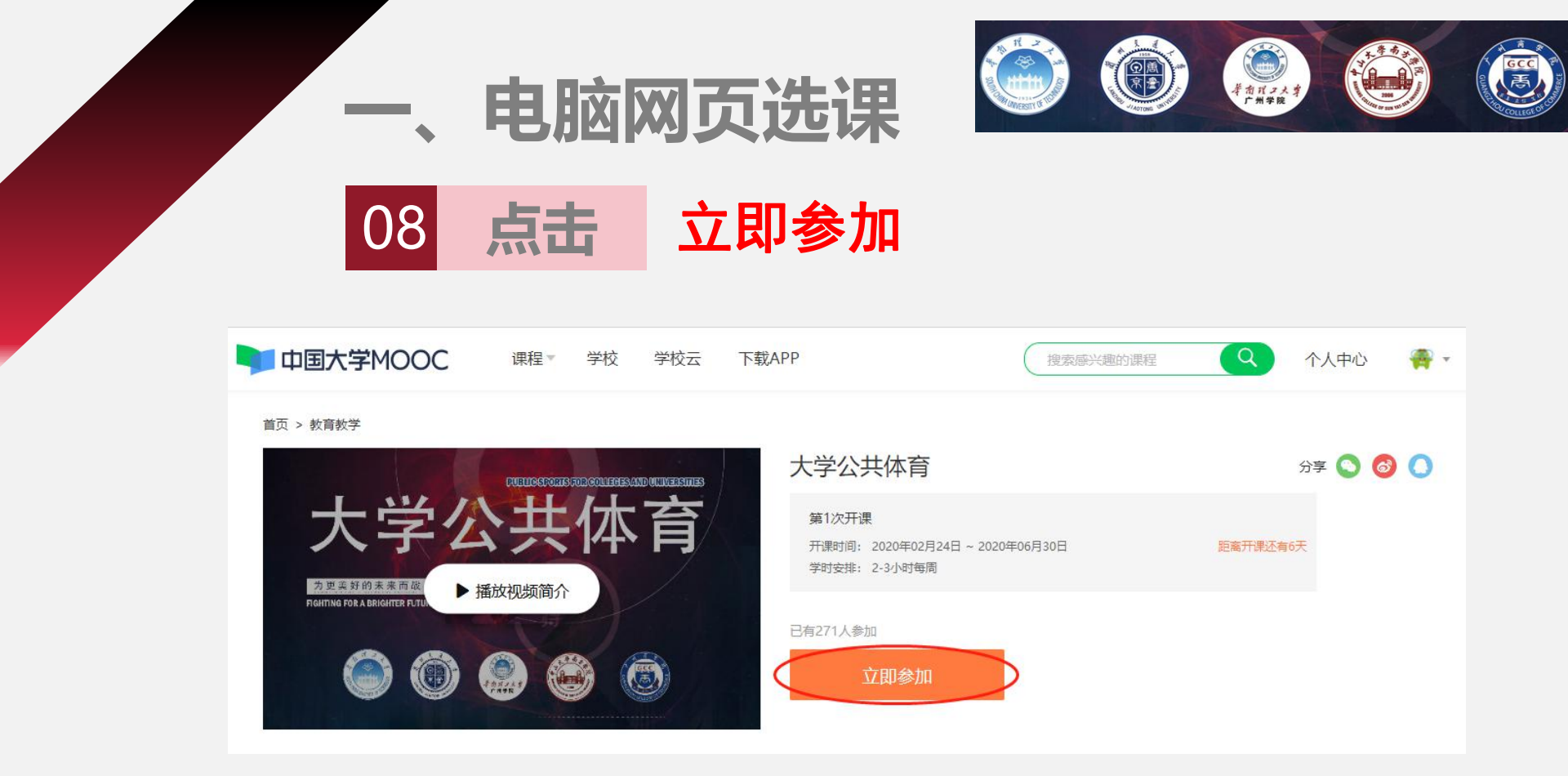

### 微信扫描二维码选课

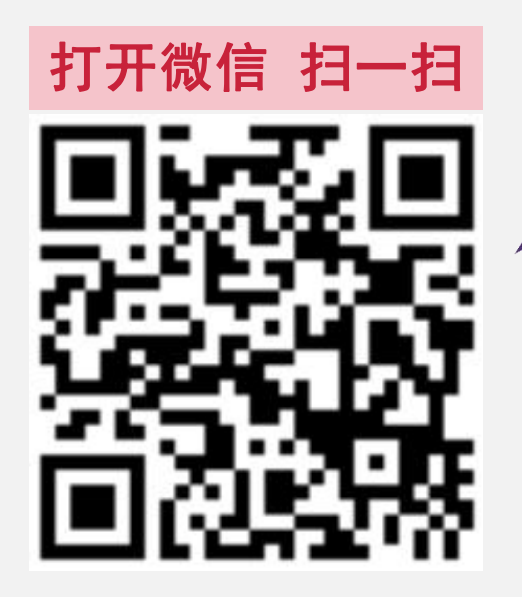

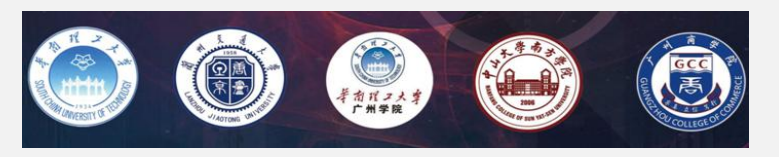

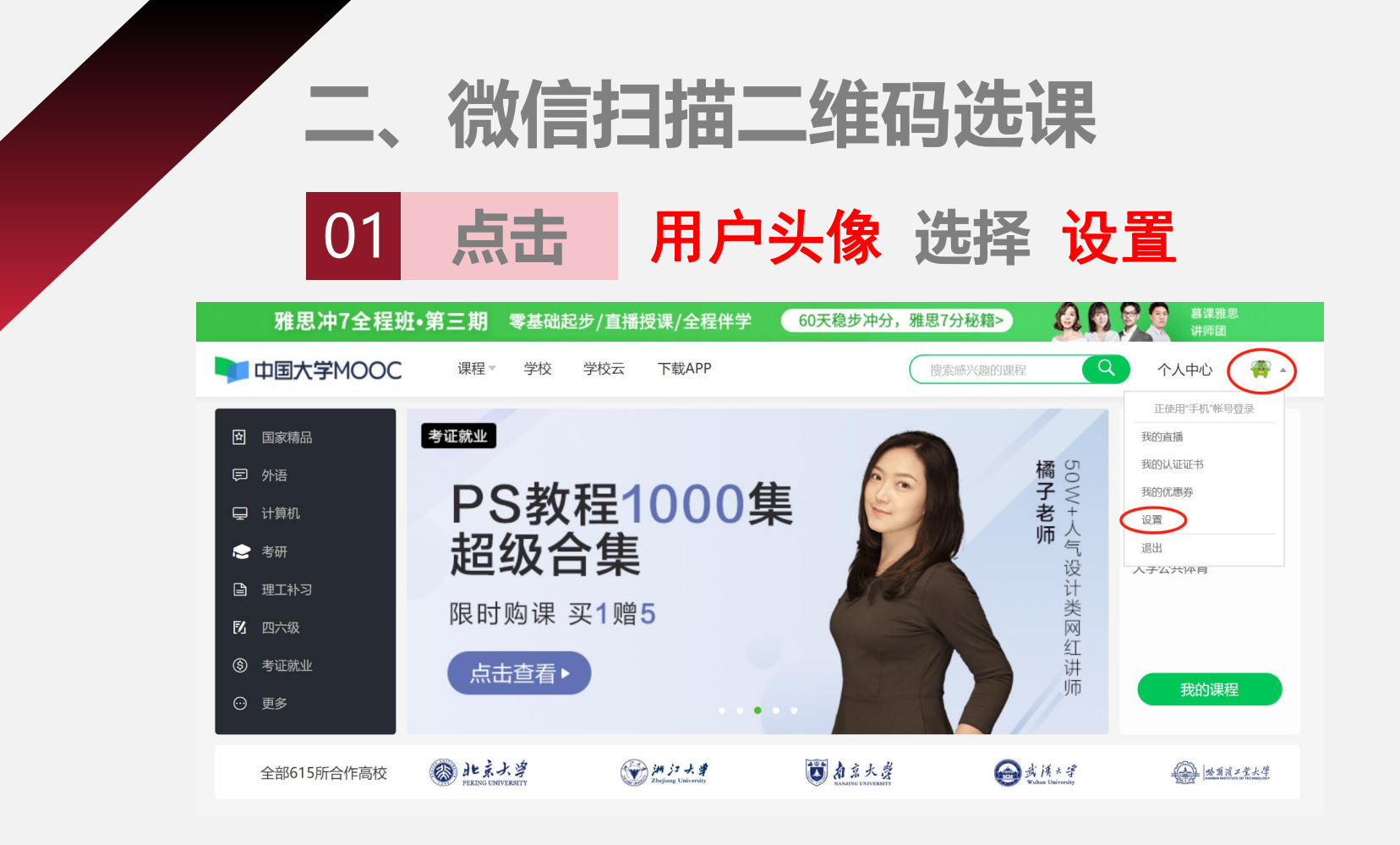

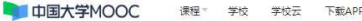

( 搜索感兴趣的课程 Q 个人中

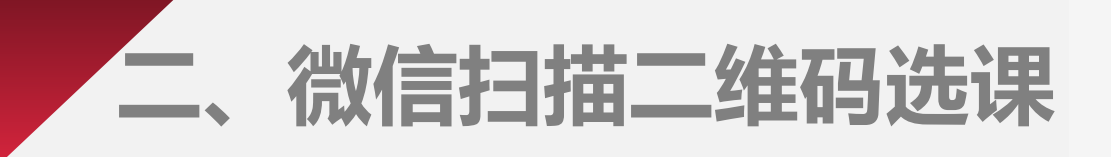

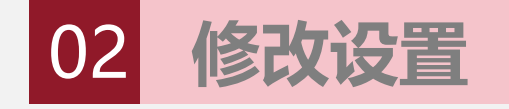

修改昵称、添加真 实姓名、添加身份 证号并保存。

| Botter in the second second secon |         |                                                                                                    |
|----------------------------------------------------------------------------------------------------|---------|----------------------------------------------------------------------------------------------------|
| vir viru     viru viru     viru viru                                                                                                    | 绝不会以任何形 | 式问第二方运用你的身份信息                                                                                                    |
| Image: Market Backstore State State                     | 头像      |                                                                                                    |
| 1       20 quqcom 就能                                                                                                    | *昵称     | 199201991 修改昵称为"学号"                                                                                                    |
| ATTRACTACTORY     ATTRACTACTORY     ATTRACTACTORY <td>*常用邮箱</td> <td>17 j2@qq.com 未验证 修改邮箱</td>                                                                                                    | *常用邮箱   | 17 j2@qq.com 未验证 修改邮箱                                                                                                    |
|                                                                                                    |         | 用于接收课程通知与认证证书电子版。                                                                                                    |
| *F4K#       181 20 医碘和         用方式医内容器体理及流动速度、该信息不会对外公开         其方         第二         第二                                                                                                    |         | 於正的住日发送到您搞買的邮稿,请查放井验证。    立純發展解解<br>站在<br>如巴胺证,请例新页面;<br>如果没有收到近近邮件。    0    确认前相执写正确;    0    确认该邮箱已撤<br>活。    0    检查垃圾端;<br>如邮件中链提先效,请点击 再次激送验证邮件 |
|                                                                                                    | *手机帐号   | 181. 330 更换手机<br>用于优质内容推荐及活动提醒,该信息不会对外公开                                                                                                    |
| two                                                                                                    | 真实姓名    |                                                                                                    |
| 生目 前紙注<br>■602 50122199910031011 <b>添加身份证号</b><br>* 每份幾型 ◎学生 ○ 在限 ○ 異他<br>学校 異他 - 異他 X<br>* 電衆学巧 ○ 博士 ○ 研究生 ◎ 本科 ○ 专科<br>○ 竜中 ○ 初中 ○ 小学 ○ 異他<br>个人厳介                                                                                                    | 12200   |                                                                                                    |
| Stor22199810031011       添加身份证号         *身份幾型       ●学生       ● 萬他         *身份幾型       ●学生       ● 萬他         学校       萬他 - 萬他 X         *暑電茶坊       「糖士       ● 青光         ●電報       ● 朝井       ● 南井         ○憲中       ● 初中       ● 小学         个人徽介                                                                                                    | 生日      | 请输入                                                                                                    |
| *寄份接型 ◎学生 ○在駅 ○具他<br>学校 昇他 - 其他 X<br>*最惹学历 博士 ○研究生 ◎本科 ○专科<br>○高中 ○初中 ○小学 ○異他<br>个人箴介                                                                                                    | 身份证     | 510122199810031011 添加身份证号                                                                                                    |
| 学校     其他 - 其他 X       *最高学历     「勝士 ○ 研究生 ◎ 本科 ○ 专科<br>○ 高中 ○ 初中 ○ 小学 ○ 其他       个人處介                                                                                                    | *身份类型   | ● 学生 ○ 在职 ○ 其他                                                                                                    |
| *最惹学历 ○ 博士 ○ 研究生 ◎ 本科 ○ 专科<br>○ 高中 ○ 初中 ○ 小学 ○ 貫他<br>个人意介                                                                                                    | 学校      | 其他 - 其他 X                                                                                                    |
| ○高中 ○初中 ○小学 ○其他 个人意介                                                                                                    | *最高学历   | ○ 博士 ○ 研究生 ◎ 本科 ○ 专科                                                                                                    |
| 个人篇介                                                                                                    |         | ○ 斋中 ○ 初中 ○ 小学 ○ 其他                                                                                                    |
|                                                                                                    | 个人简介    |                                                                                                    |
| $\frown$                                                                                                    |         |                                                                                                    |
|                                                                                                    |         |                                                                                                    |

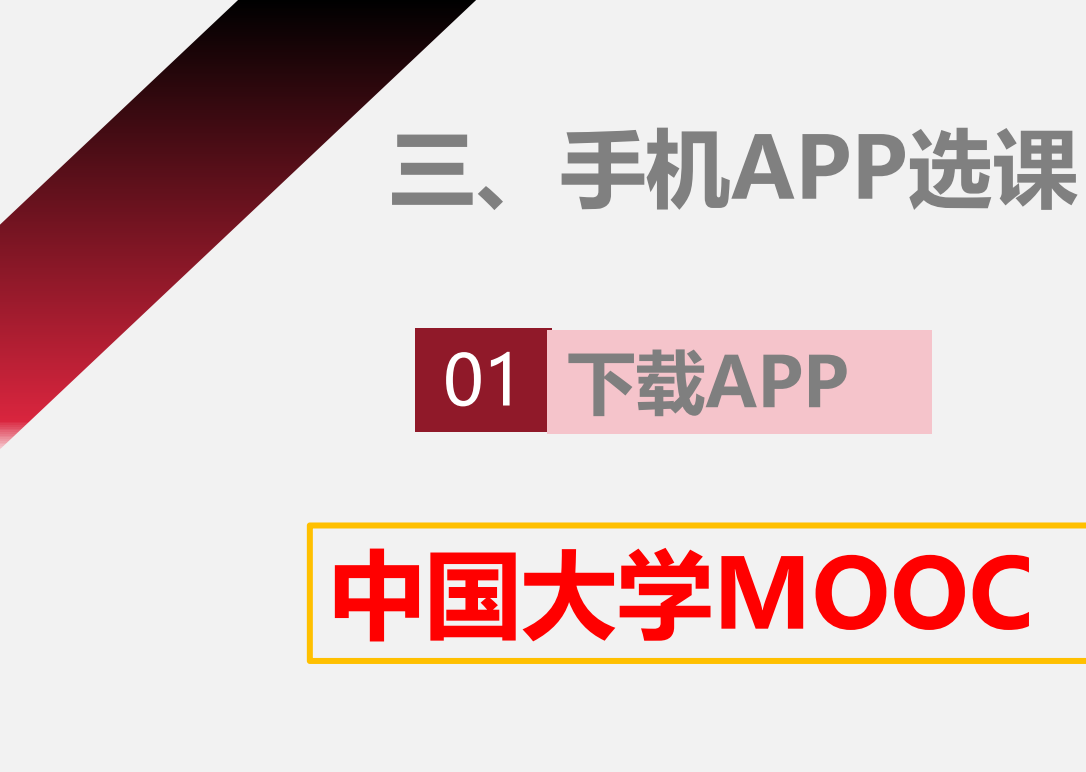

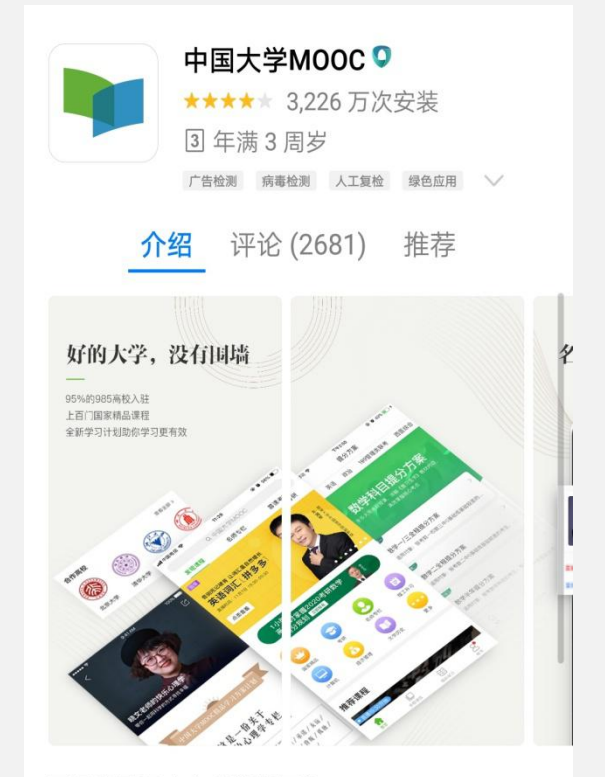

网易出品顶尖中文慕课平台

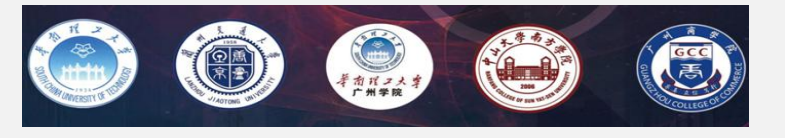

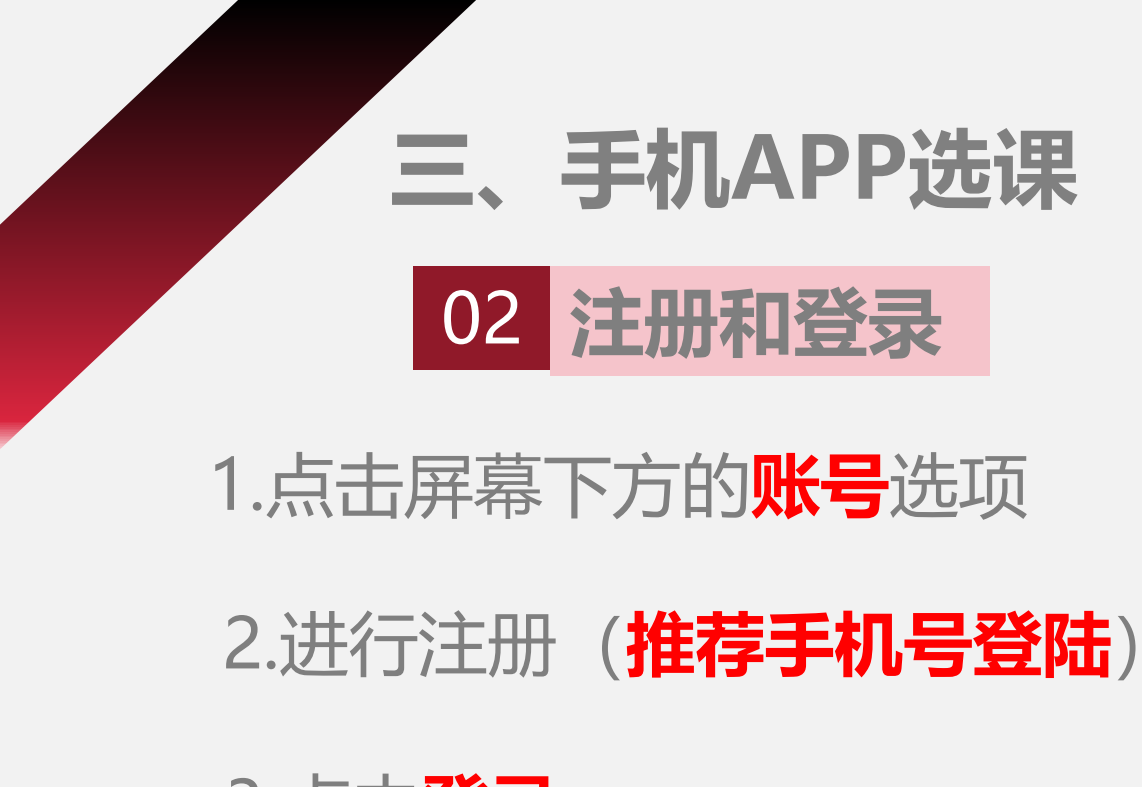

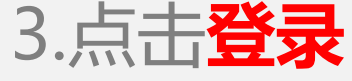

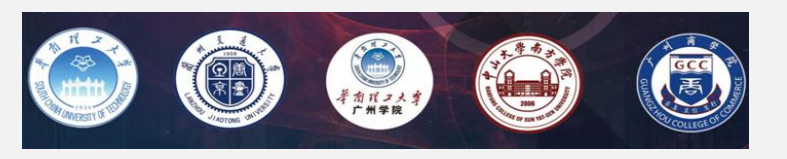

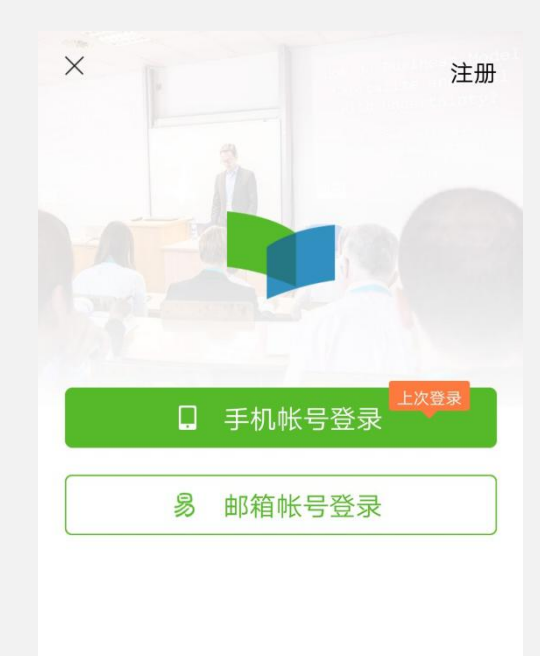

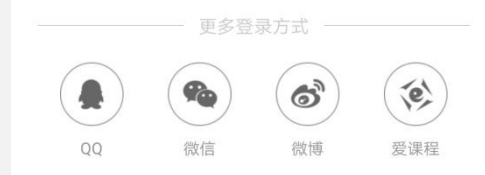

## 三、手机APP选课

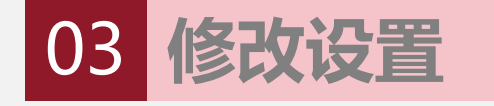

1.点击 账号 点击 设置图标

### 2.点击 个人信息设置

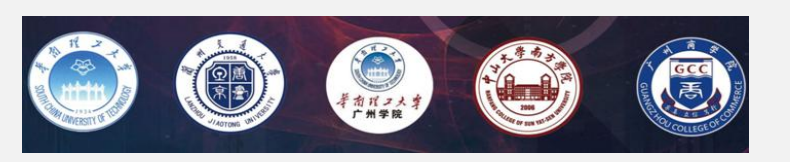

| 击 <u>〕</u>                                   | 设置图                | 际 <sup>(</sup> ) |  |
|----------------------------------------------|--------------------|------------------|--|
| 1 <b>1 1 1</b> 1 1 1 1 1 1 1 1 1 1 1 1 1 1 1 | 100c115 1<br>1时32分 | 781 2 412        |  |
| <b>0</b><br>讨论                               | <b>0</b><br>关注     | <b>0</b><br>证书   |  |
| 💖 我的砍价                                       |                    | >                |  |
| 📋 我的团购                                       |                    | >                |  |
| 🛃 我的推广                                       |                    | >                |  |
| 3 我的优惠券                                      |                    | >                |  |
| 🕜 分享APP                                      |                    | >                |  |
| 🖆 去评分                                        |                    | >                |  |
|                                              |                    |                  |  |
|                                              |                    |                  |  |
|                                              | 点                  | <b>告账号</b>       |  |
| 0                                            | 11                 |                  |  |

| × 设置                  |       |
|-----------------------|-------|
| 个人信息设置                |       |
| 网络                    |       |
| 允许2G/3G/4G网络环境观看视频/音频 | -•    |
| 允许2G/3G/4G网络环境下载内容    | •—    |
| 在线学习免流量               |       |
| 下载                    |       |
| 下载视频清晰度               | 流畅    |
| 下载位置管理                | 手机存储  |
| 清除缓存                  | 21.1M |
| 消息                    |       |
| 消息设置                  |       |
| 手机帐号                  |       |
| 手机帐号绑定                | 立即绑定  |

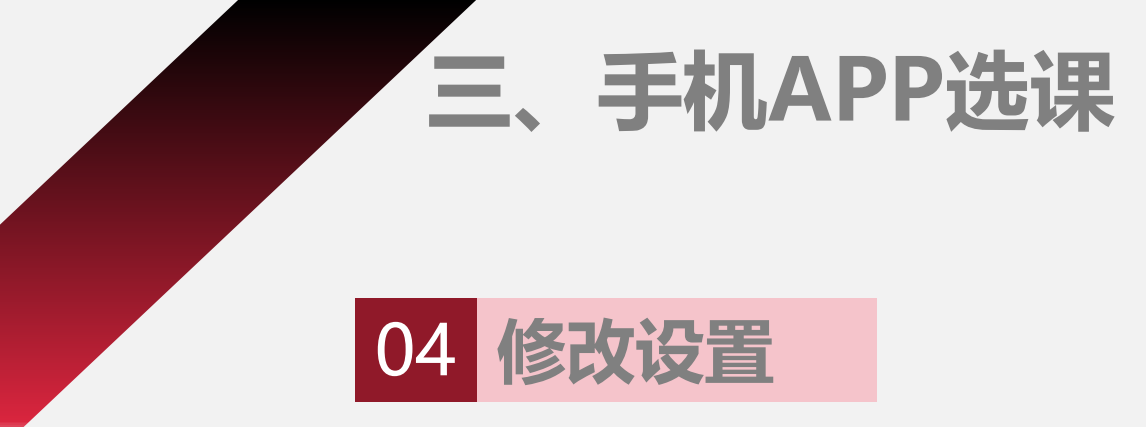

### 1.修改昵称为 学号 点击 保存

### 2.其他信息修改需在网页版进行

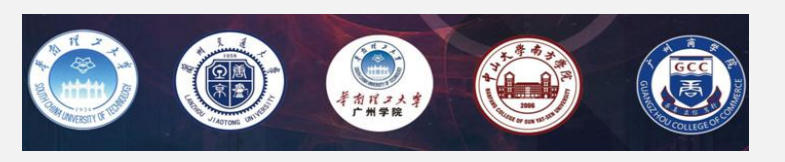

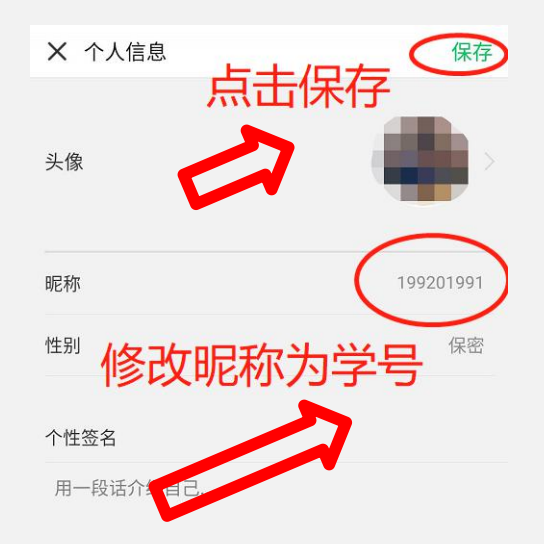

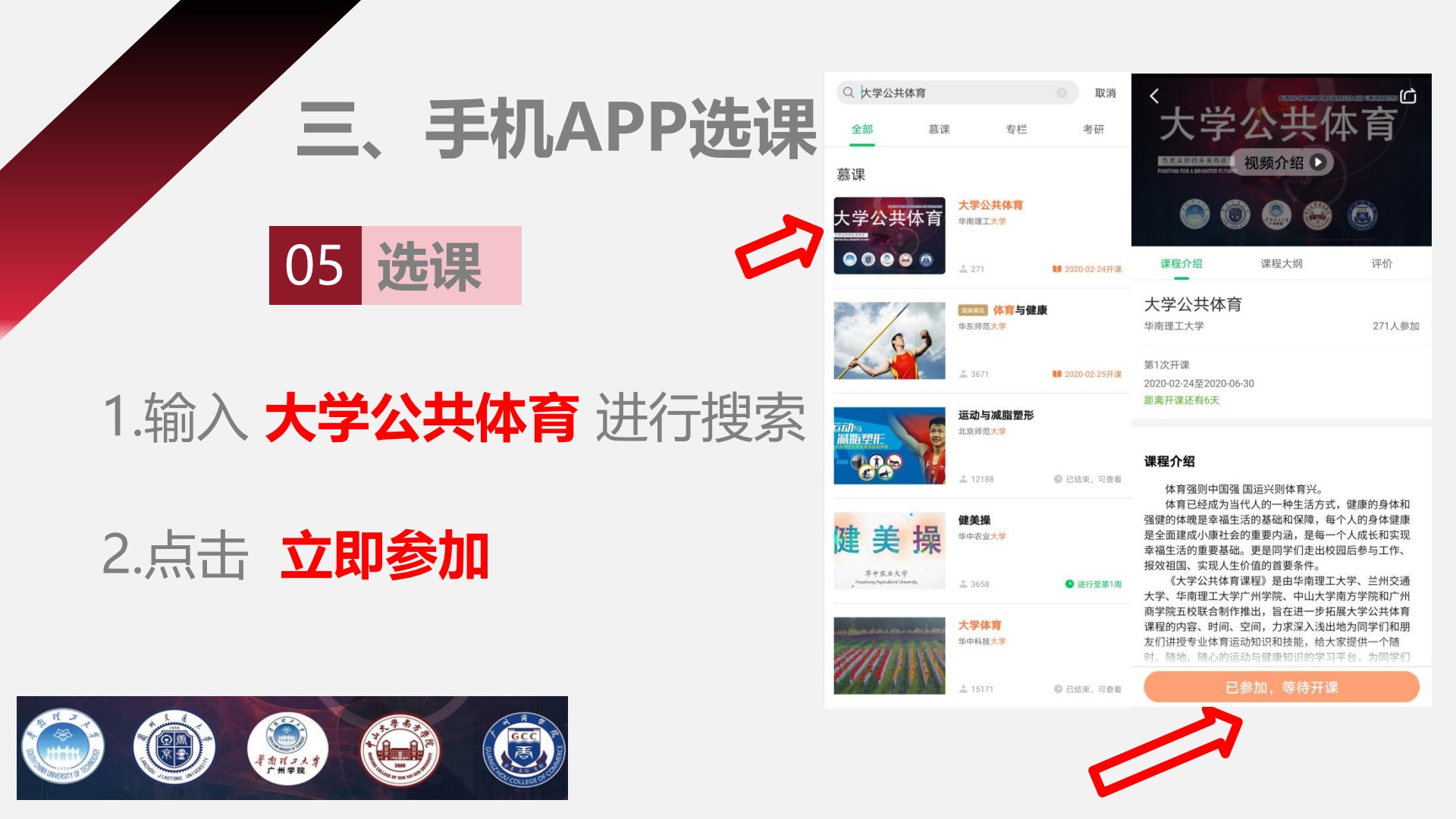

# 欢迎您的加入!

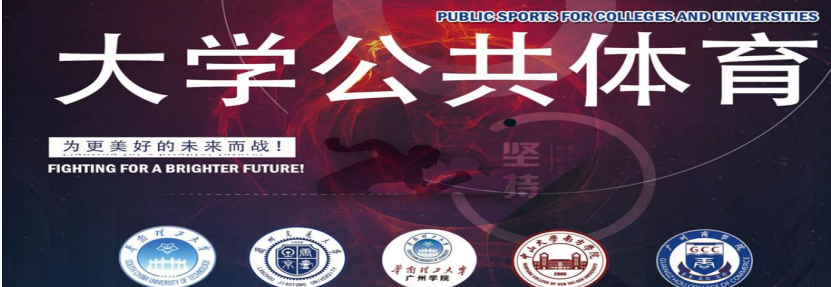